To begin, double click the file SMD-win.exe from the installation folder

| SMD I | installars 🕨           |                    |                  | 🔻 🎝 Sei   | arch | Q    |
|-------|------------------------|--------------------|------------------|-----------|------|------|
|       |                        |                    |                  |           |      | 1142 |
| -     | Name                   | Date modified      | Tune             | Sae       |      | U)   |
|       | di obr-app-upgrade.rip | 23/02/2009 6:51 PM | Compressed (ripp | 42.947 KB |      |      |
|       | README_versions.tet    | 27/02/2009 10:11   | Test Document    | 1 KB      |      |      |
|       | SMD-BE-mac.ap          | 23/02/2009 6:40 PM | Compressed (app  | 9,405 KB  |      |      |
|       | 🚮 SMD-netware zip      | 23/02/2009 6:41 PM | Compressed (zipp | 9,146 KB  |      |      |
|       | SMD-nistange           | 23/02/2009 6:51 PM | GZ File          | 44,617 KB |      |      |
| Y     | SMD PE mac.zip         | 23/02/2009 5:41 PM | Compressed (2pp  | 9,402 KB  |      |      |
| 4     | SMD-winlete            | 23/02/2009 6:49 PM | Application      | 49,742 KB |      |      |
|       |                        |                    |                  |           |      |      |
|       |                        |                    |                  |           |      |      |
|       |                        |                    |                  |           |      |      |
|       |                        |                    |                  |           |      |      |
|       |                        |                    |                  |           |      |      |

When Prompted, click 'Run to begin the installation

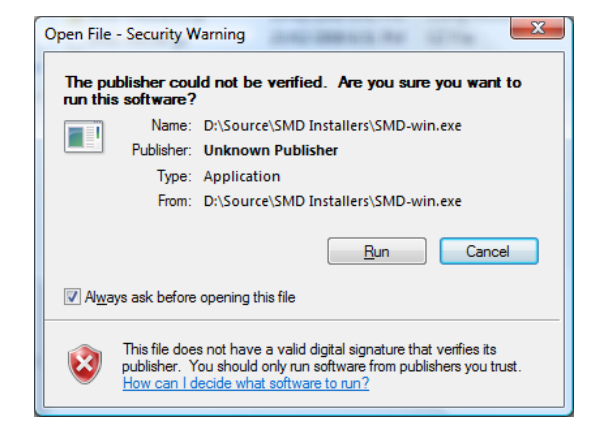

Choose the language you want to use for the installation and program

| Select Se | tup Language                                           |
|-----------|--------------------------------------------------------|
|           | Select the language to use during the<br>installation: |
|           | English   OK Cancel                                    |

Select the version of the software you wish to install: Business Edition or Personal Edition. The installation process is essentially the same regardless of the version you choose

| Please select the product to install |  |
|--------------------------------------|--|
| SMD ONLINE BACKUP CLIENT             |  |
|                                      |  |
| Install SMD-BE                       |  |
| Install SMD_DF                       |  |
|                                      |  |
|                                      |  |
|                                      |  |
|                                      |  |

The installation wizard starts. Click 'Next' to continue.

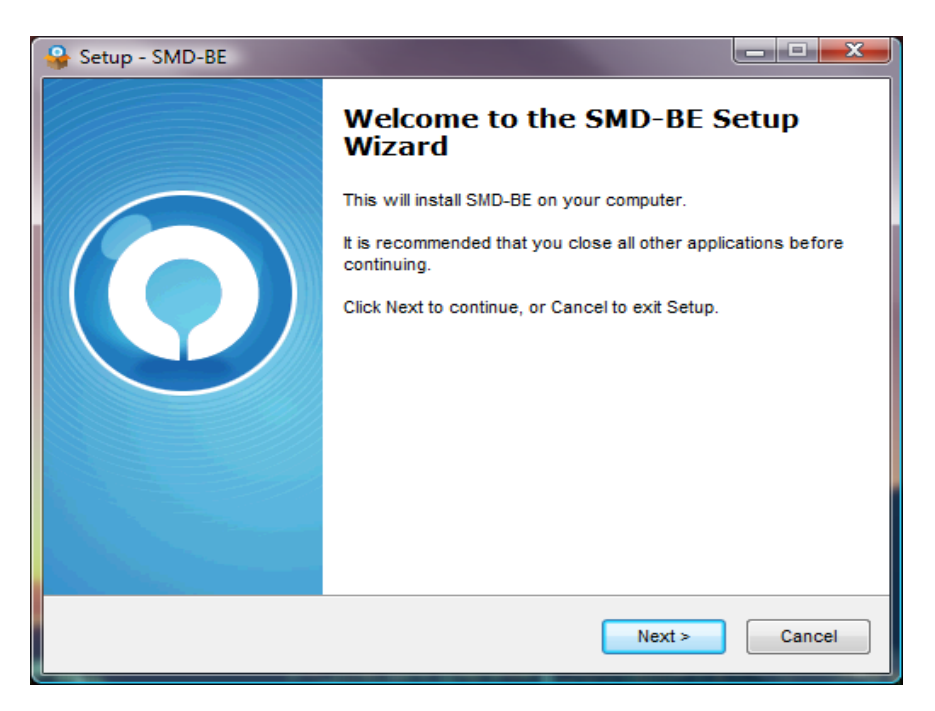

Review the license agreement. If you agree to the terms contained therein, click 'Next' to continue.

| 🔮 Setup - SMD-BE                                                                                                    |         |
|----------------------------------------------------------------------------------------------------|---------|
| License Agreement<br>Please read the following important information before continuing.                                                                                                    |         |
| Please read the following License Agreement. You must accept the terms of this<br>agreement before continuing with the installation.                                                                                                    |         |
| Terms of Use<br>1. All softwares provided by Save My Data is on an "as is" basis with no<br>warranties of any kind and Save My Data will not be liable for any damages of<br>any kind arising from the use.Save My Data further disclaims all warranties,<br>express and implied, including without limitation, any implied warranties of<br>merchantability or fitness for a particular purpose.<br>2. Save My Data grants you a non-exclusive, non-transferable, royalty-free,<br>limited license to use the binary form of the software provided by Save My Data,<br>unless explicitly granted by Save My Data, is strictly prohibited.<br>3. All content included on this site, including text, graphics, logos, button icons, | 4 III + |
| I accept the agreement                                                                                                    |         |
| U I go not accept the agreement                                                                                                    |         |
| < <u>B</u> ack <u>N</u> ext >                                                                                                    | Cancel  |

Verify the location to which the program will be installed, and click 'Next' to continue.

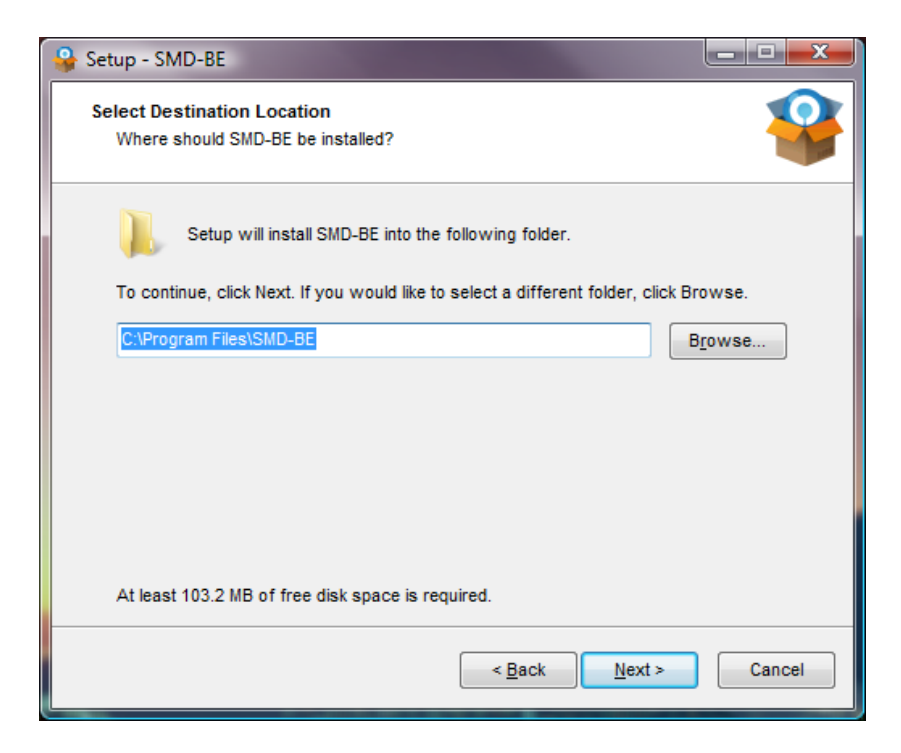

Select which computer users will be able to see the program, and click 'Next' to continue.

| 🚱 Setup - SMD-BE                                                                                 |         |
|--------------------------------------------------------------------------------------------------|---------|
| Select Additional Tasks<br>Which additional tasks should be performed?                           | *       |
| Select the additional tasks you would like Setup to perform while installing<br>then click Next. | SMD-BE, |
| Please select the program group to which the software will be installed                          |         |
| Anyone who uses this computer                                                                    |         |
| Me Only                                                                                          |         |
|                                                                                                  |         |
|                                                                                                  |         |
|                                                                                                  |         |
|                                                                                                  |         |
|                                                                                                  |         |
|                                                                                                  |         |
|                                                                                                  |         |
| < <u>B</u> ack Next >                                                                            | Cancel  |

Review the installation options you have selected, then click 'Next' to continue.

| 😪 Setup - SMD-BE                                                                                                    | x   |
|----------------------------------------------------------------------------------------------------|-----|
| Ready to Install<br>Setup is now ready to begin installing SMD-BE on your computer.                                                                                               |     |
| Click Install to continue with the installation, or click Back if you want to review or<br>change any settings.                                                                   |     |
| Destination location:<br>C:\Program Files\SMD-BE<br>Additional tasks:<br>Please select the program group to which the software will be installed<br>Anyone who uses this computer |     |
|                                                                                                    |     |
| < <u>B</u> ack Install Can                                                                                                    | cel |

The installation of files begins. This process should take approximately 1-3 minutes, depending on the speed of your computer.

| 🚱 Setup - SMD-BE                                                        |        |
|-------------------------------------------------------------------------|--------|
| Installing<br>Please wait while Setup installs SMD-BE on your computer. | *      |
| Extracting files                                                        |        |
|                                                                         |        |
|                                                                         |        |
|                                                                         |        |
|                                                                         |        |
|                                                                         | Cancel |
|                                                                         |        |

When complete, the following window is presented. Click Finish to continue. If you wish to begin the sign-up process, make sure that the 'Launch SMD' check-box is selected.

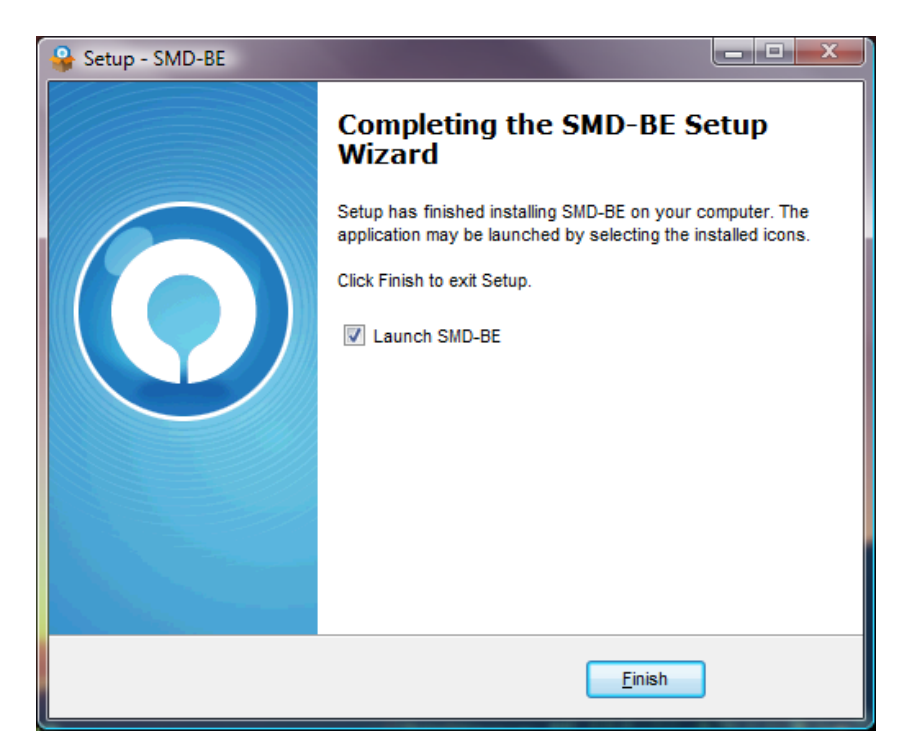

## **User registration and initial configuration**

|                | Language : English                      |   |
|----------------|-----------------------------------------|---|
| https 💌 ba     | Server ackup.savemydata.ca:4443 💌       | ] |
| Proxy Se 📃 🔲 🔲 | etting<br>/ to access the backup server |   |
| Type :         | Proxy Sock                              |   |
| Address :      | Port :                                  |   |
| User Name      |                                         |   |
| Password :     |                                         |   |
|                | Next 🗸 Cance                            |   |

On first launch of the program, you will be presented with the following window. Click 'Next' to continue.

Select a unique username. If the name you select already exists, you will be asked to choose a different name. Pick a strong password (minimum 5 characters is recommended), and type the password in each of the fields shown. Enter a valid email address; this address will be used for reports, notifications, and billing. Click submit when finished.

| ( | O Trial Registration            |
|---|---------------------------------|
|   | Language : English 💌            |
|   | 🗌 🏡 User Information            |
|   | Login Name : SMD-Test           |
|   | Password :                      |
|   | Confirm Password :              |
|   | Contact                         |
|   | Email : ask.us@savemydata.ca    |
|   | *ALL fields are required        |
|   | Already a user? Submit Cancel S |

Choose a name for your backup. It can be anything really, or you can just leave it as it is. Click 'Next' to continue.

| New | Backup Se                                  | t Wizard                                 | x      |
|-----|--------------------------------------------|------------------------------------------|--------|
| New | Packup Se<br>Packup Se<br>Name :<br>Type : | kup Set<br>New Backup Set<br>File Backup |        |
|     |                                            |                                          | Next ► |

Choose what files you wish to back up. If you have files o be backed up in locations other than the predefined areas, click the 'Advanced button' (see next image) or click 'Next' to continue.

| New Backup Set Wizard | X                 |
|-----------------------|-------------------|
| 🗆 💻 Desktop           |                   |
| 🗹 📗 Documents         |                   |
| 🗆 👺 Favorites         |                   |
| 🗌 🙆 Outlook           |                   |
| 🗌 📄 Windows Mail      |                   |
|                       | Advanced +        |
|                       |                   |
|                       |                   |
|                       | ✓ Previous Next → |

If you clicked 'Advanced' at the previous screen, you will be presented with the following page. Navigate to the items you wish to back up, and mark them with a check mark as shown. Click OK to continue. You are then returned to the previous screen. Click next to continue.

| O Advanced Backup Source    | And the second second                    | -    | <u> </u>            |
|-----------------------------|------------------------------------------|------|---------------------|
| Folders                     | Name                                     | Size | Date Modified       |
| 📮 📲 Computer 🛛 🗹 🎍          | Data                                     |      |                     |
| 🖶 🗇 📑 Floppy Disk Drive 🗆 🌉 | Setup420CN                               |      |                     |
| 🕒 🖳 🏭 Local Disk (C:) 🛛 🖳   | vpnclient-win-msi-5.0.00.0340-k9.exe     | 10M  | 2007/04/03 17:34:22 |
| 🗊 🗌 🕌 SAVG8.VAULT 🗹 📄       | vpnclient-windows-5.0.00.0340-readme.txt | 4k   | 2007/04/03 19:20:18 |
| 🗄 🖳 🎒 SRecycle.Bin          |                                          |      |                     |
| Boot                        |                                          |      |                     |
|                             |                                          |      |                     |
|                             |                                          |      |                     |
| Bard Ocacile                |                                          |      |                     |
| B Program Files             |                                          |      |                     |
| B Program Files             |                                          |      |                     |
| 🗄 🗌 🌆 ProgramData           |                                          |      |                     |
| 🐵 🗆 퉲 System Volum          |                                          |      |                     |
| 🖃 🔲 🚺 temp2                 |                                          |      |                     |
| 🖶 🗹 ] Data                  |                                          |      |                     |
| 🖮 🗔 퉬 Setup 4200            |                                          |      |                     |
| 🖶 🔲 퉲 Users                 |                                          |      |                     |
| 🐵 🗆 📗 Windows               |                                          |      |                     |
| 🖶 🗌 👝 Local Disk (D:)       |                                          |      |                     |
| 🕒 🗋 🔐 DVD RW Drive (E       |                                          |      |                     |
| E Network                   |                                          |      |                     |
|                             |                                          |      |                     |
| Items per page : 50 💌       |                                          |      | Page: 1/1 🔻         |
|                             |                                          |      | OK 🛛 Cancel 💈       |

You are asked to select a time for the backup to run. The default is daily at 9:00 PM. If you wish to change this, click 'Properties' otherwise click next to continue.

|   | N | lew Backup Set Wizard                 |
|---|---|---------------------------------------|
|   |   | Run scheduled backup on this computer |
|   |   | Backup Schedule (Type: Daily)         |
|   |   |                                       |
|   |   |                                       |
| 1 |   |                                       |
|   |   |                                       |
|   |   |                                       |
|   |   |                                       |
|   |   |                                       |
|   |   |                                       |
|   |   |                                       |
|   |   | Add 🖻 Remove 🛍 Properties 🧭           |
|   |   | ✓ Previous Next →                     |
|   | - |                                       |

If you wish to modify the time and frequency that backups run, use this page to specify when you want your files to be backed up. Click ok when done, and you will be returned to the previous screen. From there, click next to continue.

| Backu | up Schedule Properties               | ×                    |  |  |
|-------|--------------------------------------|----------------------|--|--|
| Na    | me : Backup Schedule                 |                      |  |  |
|       | 🖆 Туре                               | Daily 💌              |  |  |
|       | Backup everyday                      | Daily 🔺<br>Weekly    |  |  |
|       | Time                                 | Monthly<br>At Custom |  |  |
|       | Start : 21 💌 : 00 💌                  |                      |  |  |
|       | Stop : 🖲 on completion (Full Backup) |                      |  |  |
|       | ) after 8                            | hour(s)              |  |  |
|       |                                      | OK 🛛 Cancel 🛛        |  |  |

Here you set the encryption that will be used to protect your files (encryption is what makes your data unreadable by anyone, including us). By default, the user password is used as the encryption key. **If you change your password the encryption key will not change automatically.** The initial encryption key is always the one that is used. **If you lose your encryption key, it may be impossible to recover your data.** If you wish to choose a custom encryption key, click 'Custom' otherwise click 'OK'.

| New Backup Set Wizard |                                          |
|-----------------------|------------------------------------------|
| Encountion            |                                          |
| Default               |                                          |
| Default               |                                          |
| Custom                |                                          |
|                       |                                          |
|                       |                                          |
|                       |                                          |
|                       |                                          |
|                       |                                          |
|                       |                                          |
|                       |                                          |
|                       |                                          |
|                       |                                          |
|                       |                                          |
|                       |                                          |
|                       |                                          |
|                       | <ul> <li>Previous</li> <li>OK</li> </ul> |

If you choose to use a custom encryption key, choose the encryption method you want (AES is strongest). Choose an encryption mode (CBC is better) and choose a key length (we recommend 256bit). Then choose an encryption password (the longer the better) and type it into each of the fields provided. Click 'OK when done.

| New Backup Set Wizard    |                 |  |
|--------------------------|-----------------|--|
| Encontion                |                 |  |
| Default                  |                 |  |
| Custom                   |                 |  |
| Do not use encryption    |                 |  |
| Algorithm : AES          |                 |  |
| Mode: 🖲 ECB              |                 |  |
| 🗢 свс                    |                 |  |
| Key Length: O 128 bits   |                 |  |
| 256 bits                 |                 |  |
| Encrypting key :         |                 |  |
| Confirm Encrypting Key : |                 |  |
|                          |                 |  |
|                          |                 |  |
|                          | Previous     OK |  |

That's it! You're now at the main window, where you can review your settings if you wish. Or just click 'Quit' in the top right corner to exit.

| O Save My Data Business Edition |                                    |                     |
|---------------------------------|------------------------------------|---------------------|
| SMD BE                          | Language : English 💌               | Save Setting 🥥 Quit |
| <b>.</b>                        | Summary (SMD-Test)                 |                     |
| Backup                          | Quota Usage<br>Used : 0 / 5G (0%)  |                     |
| Restore                         | Data: 0 (0 file)                   |                     |
|                                 | Recycle Bin: 0 (0 file)            |                     |
|                                 | Statistics                         |                     |
|                                 | Total Backup : 0 (0 file)          | Backup Log 🗈        |
|                                 | Total Restore: 0 (0 file)          | Restore Log 🗈       |
|                                 | tast Backup<br>No backup log found |                     |
|                                 |                                    |                     |
|                                 |                                    |                     |
|                                 |                                    |                     |
|                                 |                                    |                     |
|                                 |                                    |                     |
| 8 🚓 👍 🗛 🝙                       |                                    |                     |
|                                 |                                    |                     |

When you exit the program, you will be asked to save your settings to the backup server. **You must do this at least once** o9r your settings will not be saved, and you data may not be backed up.

| Save My Data Business Edition |                                          |
|-------------------------------|------------------------------------------|
| Sav                           | ve backup set settings to backup server? |
|                               | Yes 🖾 No 😫                               |

For any other questions, send an email to ask.us@savemydata.ca.